Dell PowerVault NAS-Systeme (Network Attached Storage, NAS)

# Fehlerbehebungshandbuch

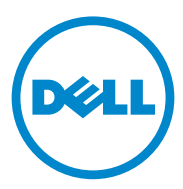

### Anmerkungen, Vorsichtshinweise und Warnungen

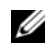

ANMERKUNG: Eine ANMERKUNG macht auf wichtige Informationen aufmerksam, mit denen Sie den Computer besser einsetzen können.

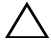

VORSICHTSHINWEIS: Durch VORSICHTSHINWEISE werden Sie auf potenzielle Gefahrenquellen hingewiesen, die Hardwareschäden oder Datenverlust zur Folge haben könnten, wenn die Anweisungen nicht befolgt werden.

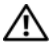

N WARNUNG: Durch eine WARNUNG werden Sie auf Gefahrenquellen hingewiesen, die materielle Schäden, Verletzungen oder sogar den Tod von Personen zur Folge haben können.

In diesem Text verwendete Marken: Dell<sup>TM</sup>, das DELL Logo, PowerEdge<sup>TM</sup>, PowerVault<sup>TM</sup> und OpenManage<sup>™</sup> sind Marken von Dell Inc. Microsoft<sup>®</sup> und Windows<sup>®</sup> sind Marken oder eingetragene Marken von Microsoft Corporation in den USA und/oder anderen Ländern.

Andere in diesem Dokument möglicherweise verwendete Marken und Handelsbezeichnungen beziehen sich auf die entsprechenden Eigentümer oder deren Produkte. Dell Inc. erhebt keinen Anspruch auf Markenzeichen und Handelsbezeichnungen mit Ausnahme der eigenen.

September 2010 Rev. A01

Informationen in dieser Publikation sind Änderungen vorbehalten. © 2010 Dell Inc. Alle Rechte vorbehalten.

Die Vervielfältigung oder Wiedergabe dieser Materialien in jeglicher Weise ohne vorherige schriftliche Genehmigung von Dell Inc. ist strengstens untersagt.

## Inhalt

| Probleme bei der Installation   | • | • | • |  | • | • | • | • | • | • | • | • | 5  |
|---------------------------------|---|---|---|--|---|---|---|---|---|---|---|---|----|
| Probleme bei der Bereitstellung |   | • |   |  |   |   |   |   | • | • |   |   | 12 |
| Probleme mit der Verwaltung     |   | • | • |  |   |   |   |   |   |   |   |   | 15 |
| Aktualisierungsprobleme         |   |   |   |  |   |   |   |   |   |   |   |   | 17 |

#### 4 Inhalt

### Probleme bei der Installation

| Problem                                                                                                    | Beschreibung                                                                                                    | Problemlösung                                                                                                    |
|----------------------------------------------------------------------------------------------------|----------------------------------------------------------------------------------------------------|----------------------------------------------------------------------------------------------------|
| Nachdem das Be-<br>triebssystem neu in-<br>stalliert wurde,<br>stimmt die RAID-<br>Konfiguration auf<br>dem System mit den<br>werksseitigen Konfi-<br>gurationseinstellun-<br>gen nicht überein. | Wen die DVD zur Neu-<br>installation des Betriebs-<br>systems eine Betriebssys-<br>tempartition von 80 GB<br>oder größer auf dem vir-<br>tuellen Laufwerk 0 nicht<br>finden kann, wechselt sie<br>in eine RAID 5-Stan-<br>dardkonfiguration. | <b>ANMERKUNG:</b> Das Betriebssystem<br>lässt sich nur auf LUN 0 des internen<br>Controllers installieren. Um eine an-<br>dere RAID-Konfiguration als RAID 1<br>(Dell PowerVault NX300, NX3000, and<br>NX3100) or RAID 5 (PowerVault<br>NX200) zu konfigurieren, erstellen Sie<br>vor der Neuinstallation des Betriebs-<br>systems ein virtuelles Laufwerk mit<br>LUN ID 0.                                                                                                    |
|                                                                                                    |                                                                                                    | <ul> <li>Um dieses Problem zu umgehen, gehen Sie wie folgt vor:</li> <li>1 Sichern Sie nach Möglichkeit alle Daten auf allen virtuellen Laufwerken.</li> <li>2 Starten Sie Ihr System neu und geben Sie das Dell PowerEdge RAID Controller (PERC) BIOS ein. Weitere Information finden Sie in der PERC Dokumentation unter support.dell.com/manuals.</li> <li>3 Erstellen Sie ein virtuelles Laufwerk mit der gewünschten RAID-Konfiguration, LUN ID 0 und einer Kapazität von 80 GB oder größer.</li> <li>4 Starten Sie erneut das Dell PowerVault NAS-System (Network Attached Storage), indem Sie die Datenträger oder DVD</li> </ul> |
|                                                                                                    |                                                                                                    | systems verwenden.                                                                                                    |

Tabelle 1. Probleme bei der Installation

| Problem                                                                                      | Beschreibung                                                                                      | Problemlösung                                                                                                    |
|----------------------------------------------------------------------------------------------|---------------------------------------------------------------------------------------------------|----------------------------------------------------------------------------------------------------|
| Error: -5000.<br>Unexpected<br>system error<br>(Unerwarteter<br>Systemfehler).               | Eine erforderliche Sys-<br>temressource kann nicht<br>gefunden werden oder ist<br>defekt.         | Dieses Problem entsteht, weil ent-<br>weder die Datenträger zur Neuin-<br>stallation des Betriebssystems, das<br>optische Laufwerk oder das System<br>in einem unzulässigen Zustand<br>sind.                                                                                                    |
| Error: -5001.<br>Invalid<br>System<br>(Unzulässiges Sys-<br>tem).                            | Eine Systemwiederher-<br>stellung wird auf einem<br>nicht unterstützten Sys-<br>tem durchgeführt. | Dieses Problem entsteht, weil der<br>Vorgang nicht vom System unter-<br>stützt wird. Um dieses Problem zu<br>lösen, entfernen Sie die Datenträ-<br>ger zur Neuinstallation des Be-<br>triebssystems sofort.                                                                                                    |
| Error: -5002.<br>Unsupported<br>hardware                                                     | Ein unterstützter RAID<br>Controller kann nicht<br>gefunden werden.                               | Um dieses Problem zu lösen, füh-<br>ren Sie einen der folgenden Schrit-<br>te aus:                                                                                                    |
| configuration<br>encountered<br>(Nicht unterstützte<br>Hardwarekonfigu-<br>ration gefunden). |                                                                                                   | • Stellen Sie sicher, dass die Fest-<br>platten-Controller-Karte mit den<br>internen Laufwerken verbunden<br>ist und sie einwandfrei im rich-<br>tigen Steckplatz sitzt. Weitere<br>Informationen darüber, wie sie<br>die Karte richtig einstecken, fin-<br>den Sie im <i>Hardware Owner's</i><br><i>Manual</i> (Hardware-Benutzer-<br>handbuch) unter<br><b>support.dell.com/manuals</b> . |
|                                                                                              |                                                                                                   | • Stellen Sie sicher, dass Ihr Sys-<br>tem interne Laufwerkcontroller<br>unterstützt. Weitere Information<br>über die internen Laufwerkcon-<br>troller, die Ihr System unter-<br>stützt, finden Sie in der<br>Hardware-Dokumentation unter<br>support.dell.com/manuals.                                                                                                    |

 Tabelle 1.
 Probleme bei der Installation (fortgesetzt)

| Problem                                                                                                    | Beschreibung                                                                                                    | Problemlösung                                                                                                    |
|----------------------------------------------------------------------------------------------------|----------------------------------------------------------------------------------------------------|----------------------------------------------------------------------------------------------------|
| Error: -5003.<br>Error occurred<br>while<br>attempting to<br>create OS<br>volume (Fehler<br>aufgetreten wäh-<br>rend des Versuchs<br>ein Betriebssystem-<br>Volume zu erstel-<br>len). | Unzulässige Laufwerks-<br>konfiguration des Be-<br>triebssystems. Das Lay-<br>out der physischen Lauf-<br>werke, die als Laufwerke<br>des Betriebssystems be-<br>nützt werden, entspricht<br>nicht dem erforderlichen<br>Layout für das Gerät. | <ul> <li>Um dieses Problem zu lösen, führen Sie einen der folgenden Schritte aus:</li> <li>Stellen Sie sicher, dass alle Laufwerke in den Laufwerksteckplätzen des Betriebssystems richtig angeschlossen und ohne Daten sind. Die physischen Laufwerke des Betriebssystems müssen derselbe Typ und höher als 80 GB sein.</li> <li>Geben Sie das PERC BIOS während des Neustarts des Betriebssystems ein und stellen Sie sicher, dass dort keine fremden Konfigurationen, die Laufwerke frei von jeden Daten und die Laufwerke den minimalen Größenanforderungen entsprechen, ganz funktionsfähig und zugreifbar sind. Weitere Information finden Sie in der PERC Dokumentation unter support.dell.com/manuals.</li> </ul> |

 Tabelle 1.
 Probleme bei der Installation (fortgesetzt)

| Problem                                                                                                    | Beschreibung                                                                                                    | Problemlösung                                                                                                    |
|----------------------------------------------------------------------------------------------------|----------------------------------------------------------------------------------------------------|----------------------------------------------------------------------------------------------------|
| Error: -5004.<br>Error occurred<br>while<br>attempting to                                                                                                    | Die Laufwerke in den<br>erwarteten Systemsteck-<br>plätzen, die für das Be-<br>triebssystem dediziert                | Um dieses Problem zu lösen, füh-<br>ren Sie einen der folgenden Schrit-<br>te aus:<br>• Stellen Sie sicher dass alle Lauf-                                                                                                    |
| create OS<br>volume (Fehler<br>aufgetreten wäh-<br>rend des Versuchs<br>ein Betriebssystem-<br>Volume zu erstel-<br>len).                                                              | sind, sind leer.                                                                                                    | werke in den Laufwerksteckplät-<br>zen des Betriebssystems richtig<br>angeschlossen und ohne Daten<br>sind. Die physischen Laufwerke<br>des Betriebssystems müssen der<br>selbe Typ sein und müssen den<br>minimalen Größenanforderun-<br>gen entsprechen.                                                                                                    |
|                                                                                                    |                                                                                                    | • Geben Sie das PERC BIOS wäh-<br>rend des Neustarts des Betriebs-<br>systems ein und stellen Sie si-<br>cher, dass dort keine fremden<br>Konfigurationen, die Laufwerke<br>frei von jeden Daten und die<br>Laufwerke den minimalen Grö-<br>Benanforderungen entsprechen,<br>ganz funktionsfähig und zugreif-<br>bar sind. Weitere Information<br>finden Sie in der PERC Doku-<br>mentation unter<br>support.dell.com/manuals.  |
| Error: -5005.<br>Error occurred<br>while<br>attempting to<br>create OS<br>volume (Fehler<br>aufgetreten wäh-<br>rend des Versuchs<br>ein Betriebssystem-<br>Volume zu erstel-<br>len). | Laufwerke in den erwar-<br>teten Steckplätzen des<br>Betriebssystems haben<br>vorhandene, fremde<br>Konfigurationen. | Geben Sie das PERC BIOS wäh-<br>rend des Neustarts des Betriebss-<br>ystems ein und stellen Sie sicher,<br>dass dort keine fremden Konfigu-<br>rationen, die Laufwerke frei von<br>jeden Daten und die Laufwerke<br>den minimalen Größenanforder-<br>ungen entsprechen, ganz funkti-<br>onsfähig und zugreifbar sind.<br>Weitere Information finden Sie in<br>der PERC Dokumentation unter<br><b>support.dell.com/manuals</b> . |

 Tabelle 1.
 Probleme bei der Installation (fortgesetzt)

| Problem                                                                                                    | Beschreibung                                                                                                    | Problemlösung                                                                                                    |
|----------------------------------------------------------------------------------------------------|----------------------------------------------------------------------------------------------------|----------------------------------------------------------------------------------------------------|
| Error: -5006.<br>Error occurred<br>while<br>attempting to<br>create OS<br>volume (Fehler<br>aufgetreten wäh-<br>rend des Versuchs<br>ein Betriebssystem-<br>Volume zu erstel-<br>len). | Die Datenträger zur<br>Neuinstallation des<br>PowerVault Betriebssys-<br>tems können nicht ge-<br>funden werden. | <ul> <li>Um dieses Problem zu lösen, führen Sie einen der folgenden Schritte aus:</li> <li>Stellen Sie sicher, dass die Datenträger zur Neuinstallation des Betriebssystems im CD/DVD-Laufwerk eingelegt sind. Wenn die Datenträger im Laufwerk eingelegt sind, kann das Laufwerk defekt sein. Weitere Informationen zur Fehlerbehebung bei einem Laufwerk finden Sie im Hardware Owner's Manual (Hardware-Benutzerhandbuch) unter support.dell.com/manuals.</li> <li>Stellen Sie sicher, dass das Laufwerk noch funktionsfähig ist. Starten Sie nochmals das PowerVault NAS-System, indem Sie die Datenträger zur Neuinstallation des Betriebssystems verwenden, um den Prozess neu zu starten.</li> </ul> |

 Tabelle 1.
 Probleme bei der Installation (fortgesetzt)

| Problem                                                                                                    | Beschreibung                                                                                                    | Problemlösung                                                                                                    |
|----------------------------------------------------------------------------------------------------|----------------------------------------------------------------------------------------------------|----------------------------------------------------------------------------------------------------|
| Error: -5007.<br>Error occurred<br>while                                                                                                    | Ein schon vorhandenes,<br>virtuelles Laufwerk mit<br>LUN ID 0, das nicht für                                                                                                    | Das Betriebssystem eines<br>PowerVault NAS Systems muss auf<br>dem virtuellen Laufwerk 0 sein.                                                                                                    |
| attempting to das NAS Betriebssystem<br>create OS verwendet wird, wurde<br>volume (Fehler gefunden.<br>aufgetreten wäh-<br>rend des Versuchs<br>ein Betriebssystem- | Um dieses Problem zu lösen, muss<br>das aktuelle, virtuelle Laufwerk mit<br>LUN ID 0 gelöscht werden, damit<br>die Neuinstallation des Betriebssys-<br>tems fortgesetzt werden kann.<br>1 Sichern Sie alle Daten auf dem |                                                                                                    |
| Volume zu erstel-<br>len).                                                                                                    |                                                                                                    | virtuellen Laufwerk 0, wenn<br>möglich.                                                                                                    |
|                                                                                                    |                                                                                                    | <ul> <li>2 Starten Sie Ihr System neu in der<br/>PERC Controller BIOS während<br/>POST. Weitere Information da-<br/>rüber, wie Sie in der PERC Con-<br/>troller BIOS starten, finden Sie<br/>im PERC Benutzerhandbuch<br/>unter support.dell.com/manuals.</li> <li>3 Löschen Sie das virtuelle Lauf-<br/>werk mit LUN ID 0.</li> <li>4 Starten Sie erneut das<br/>PowerVault NAS-System, indem<br/>Sie die Datenträger oder DVD<br/>zur Neuinstallation des Betriebs-<br/>systems verwenden.</li> </ul> |
| Fehler auf Grund von<br>Tools und Dienstpro-<br>grammen von Dritt-<br>anbietern                                                                                     |                                                                                                    | Um dieses Problem zu beheben,<br>folgen Sie bitte den Anweisungen<br>in der Fehlermeldung. Wenn der<br>Fehler nicht behoben werden kann,<br>nehmen Sie Kontakt mit Dell auf.                                                                                                    |
|                                                                                                    |                                                                                                    | Weitere Informationen finden Sie<br>im Abschnitt "Getting Help" (Wie<br>Sie Hilfe bekommen) im <i>Hardware</i><br><i>Owner's Manual</i> (Hardware-Be-<br>nutzerhandbuch) unter<br><b>support.dell.com/manuals</b> .                                                                                                    |

 Tabelle 1.
 Probleme bei der Installation (fortgesetzt)

| Problem                                                                                                    | Beschreibung                                                                                                    | Problemlösung                                                                                                    |
|----------------------------------------------------------------------------------------------------|----------------------------------------------------------------------------------------------------|----------------------------------------------------------------------------------------------------|
| Das bereitgestellte<br>Paket ist keine NAS<br>Geräte-Software.                                                        | Das für den <b>PowerVault</b><br>NAS Initial<br>Configuration Wizard<br>(Assistent für die Erst-<br>konfiguration von<br>PowerVault NAS)<br>bereitgestellte Paket ist<br>keine anerkannte NAS<br>Geräte-Software. | Stellen Sie sicher, das unter<br>support.dell.com heruntergela-<br>dene Paket mit Ihrem System kom-<br>patibel ist.                                                                                                    |
| Die bereitgestellte<br>PowerVault NAS Ge-<br>räte-Software kann<br>nicht auf dem NAS<br>System installiert<br>werden. | Die falsche NAS Geräte-<br>Software wurde für das<br>System geliefert.                                                                                                    | Gehen Sie zu <b>support.dell.com</b><br>und laden Sie die geeignete NAS<br>Geräte-Software für das System<br>herunter.                                                                                                    |
| Fehlermeldung einer<br>Neuinstallation bleibt<br>auf dem Bildschirm.                                                  | Die letzte Fehlermel-<br>dung bleibt auf dem<br>Bildschirm bis das Be-<br>triebssystem erfolgreich<br>neuinstalliert wurde.                                                                                       | Um dieses Problem zu lösen, än-<br>dern Sie die benutzerdefinierte<br>Zeichenkette zur Standardeinstel-<br>lung oder zur benutzerdefinierten<br>Zeichenkette.                                                                                 |
|                                                                                                    |                                                                                                    | Geben Sie das BIOS ein und wäh-<br>len Sie die Anzeige <b>Embedded</b><br><b>Server Management</b> (Integrierte<br>Serververwaltung) aus. Wechseln<br>Sie entweder zur Standardeinstel-<br>lung oder geben Sie eine neue<br>Zeichenkette ein. |
| Die Bildschirm-Auf-<br>zeichnungskonsole<br>zeigt ein falsches Da-<br>tum an.                                         | Die Bildschirm-Aufzeich-<br>nungskonsole zeigt ein<br>falsches Datum während<br>des Neuinstallationsvor-<br>gangs des Betriebssys-<br>tems an.                                                                    | Dies ist ein bekanntes Problem<br>und beeinflusst das System keines-<br>wegs.                                                                                                    |

 Tabelle 1.
 Probleme bei der Installation (fortgesetzt)

### Probleme bei der Bereitstellung

| Problem                              | Beschreibung                                                           | Problemlösung                                                                                                    |
|--------------------------------------|------------------------------------------------------------------------|----------------------------------------------------------------------------------------------------|
| Standardkennwort.                    | Das Standardkennwort des Sys-<br>tems kann nicht gefunden wer-<br>den. | Das Standardkennwort<br>Ihrer PowerVault Speicher-<br>Lösung ist Stor@ge!                                                   |
| Fehler auf Grund der<br>PERC Karten. |                                                                        | Um dieses Problem zu lö-<br>sen, wenden Sie sich bitte<br>an die PERC Dokumenta-<br>tion unter<br>support.dell.com/manuals. |

Tabelle 2. Probleme bei der Bereitstellung

| Problem                                                             | Beschreibung                                       | Problemlösung                           |
|---------------------------------------------------------------------|----------------------------------------------------|-----------------------------------------|
| Firewall-Ausnahmen<br>bei den Dell<br>PowerVault NX200<br>Systemen. | Die folgenden Ports sind standard-<br>mäßig offen: | Diese Funktion arbeitet wie vorgesehen. |
|                                                                     | • UDP port = 80: http                              |                                         |
|                                                                     | • UDP port = 111: Portmap UDP                      |                                         |
|                                                                     | • UDP port = $162$ : SNMP                          |                                         |
|                                                                     | • UDP port = 1071                                  |                                         |
|                                                                     | • UDP port = 137: NetBIOS<br>Name                  |                                         |
|                                                                     | Dienst – UDP port = 138:<br>NetBIOS                |                                         |
|                                                                     | Datagram service:                                  |                                         |
|                                                                     | • UDP port = 328:                                  |                                         |
|                                                                     | • UDP port = 6389:                                 |                                         |
|                                                                     | • UDP port = 1205:                                 |                                         |
|                                                                     | • UDP port = 1062:                                 |                                         |
|                                                                     | • UDP port = 2730:                                 |                                         |
|                                                                     | • TCP port = $80$ : IIS                            |                                         |
|                                                                     | • TCP port = 135: RPC                              |                                         |
|                                                                     | • TCP port = $3260$ : ISCSI                        |                                         |
|                                                                     | • TCP port = 111: Portmap TCP                      |                                         |
|                                                                     | • TCP port = 25: Storage Processor                 |                                         |
|                                                                     | • TCP port = 4244: DCOM/RPC                        |                                         |
|                                                                     | • TCP port = 137: NetBIOS TCP                      |                                         |
|                                                                     | • TCP port = 139: NetBIOS<br>Session               |                                         |
|                                                                     | Dienst                                             |                                         |
|                                                                     | • TCP port = 445: SMB over TCP                     |                                         |
|                                                                     | • TCP port = 3389: Remote<br>Desktop               |                                         |
|                                                                     | • TCP port = 2463                                  |                                         |
|                                                                     |                                                    |                                         |
|                                                                     |                                                    |                                         |

 Tabelle 2.
 Probleme bei der Bereitstellung (fortgesetzt)

| Problem                                                                                                    | Beschreibung                                                                                  | Problemlösung                                                                                                    |
|----------------------------------------------------------------------------------------------------|-----------------------------------------------------------------------------------------------|----------------------------------------------------------------------------------------------------|
| Der PowerVault NAS<br>Initial<br>Configuration<br>Wizard (Assistent für<br>die Erethonfiguration               | Ein Fehler ist bei der Installation<br>eines nicht englischen Sprach-<br>paketes aufgetreten. | Führen Sie die folgenden<br>Schritte aus, um die<br>Sprachpakete neu zu ins-<br>tallieren.                                                                                                    |
| von PowerVault NAS)<br>kann nicht er-<br>folgreich die Sprache<br>auf dem System ins-<br>tallieren.            |                                                                                               | 1 Klicken Sie auf Start→<br>Control Panel→ Clock,<br>Language, and Region→<br>Change Display<br>Language. (Start→ Sys-<br>temsteuerungl→ Uhr-                                                                                                  |
| Oder<br>Der PowerVault NAS<br>Initial                                                                          |                                                                                               | zeit, Sprache und Re-<br>gion→ Ändern der Dis-<br>playsprachen)                                                                                                    |
| Configuration<br>Wizard (Assistent für<br>die Erstkonfiguration<br>von PowerVault NAS)<br>wird kontinu-ierlich |                                                                                               | Das Fenster <b>Regional</b><br>and Language Options<br>(Regions- und Sprach-<br>optionen) wird ange-<br>zeigt.                                                                                                    |
| gestartet.                                                                                                    |                                                                                               | 2 Wählen Sie unter der<br>Registerkarte Keyboards<br>and Languages (Tasta-<br>tur und Sprachen)<br>Install/Uninstall<br>Languages (Sprachen<br>Installieren/Deinstalliere<br>n) aus, um die erforder-<br>liche Sprache neu zu<br>installieren. |
|                                                                                                    |                                                                                               | 3 Wählen Sie Install<br>Language (Sprache ins-<br>tallieren) aus und su-<br>chen Sie unter<br>C:\dell\mui\ <country_a<br>bbreviation&gt;, wo die<br/>MUI-Dateien sich befin-<br/>den.</country_a<br>                                           |

 Tabelle 2.
 Probleme bei der Bereitstellung (fortgesetzt)

### Probleme mit der Verwaltung

| Problem                                                                                                    | Beschreibung                                                                                                    | Problemlösung                                                                                                    |
|----------------------------------------------------------------------------------------------------|----------------------------------------------------------------------------------------------------|----------------------------------------------------------------------------------------------------|
| Single Instance Storage<br>(SIS) steht in der Windows<br>Storage Server 2008 Basic<br>Edition nicht zur Verfü-<br>gung. |                                                                                                    | SIS steht nur in den Stan-<br>dard- und Enterprise-Aus-<br>gaben von Windows<br>Storage Server 2008 zur<br>Verfügung.                                                                                                    |
| Falsche Systeminformation<br>wird auf dem Desktop an-<br>gezeigt.                                                       | Die auf dem Desktop ange-<br>zeigte Information stimmt<br>mit der eigentlichen Sys-<br>teminformation nicht<br>überein. | Dies Problem tritt auf, weil<br>das <b>Dell Desktop System</b><br><b>Information Utility</b><br>(Dienstprogramm der Dell<br>Desktop Systeminforma-<br>tion) sich nicht automa-<br>tisch aktualisiert.<br>Änderungen, die gemacht<br>werden, während das Sys-<br>tem in Betrieb ist, werden<br>möglicherweise nicht in<br>Echtzeit widergespiegelt.<br>Um dieses Problem zu lö- |
|                                                                                                    |                                                                                                    | sen, führen Sie einen der<br>folgenden Schritte aus:                                                                                                    |
|                                                                                                    |                                                                                                    | <ul> <li>Ausloggen und einlog-<br/>gen.</li> </ul>                                                                                                    |
|                                                                                                    |                                                                                                    | <ul> <li>Starten Sie das Dell<br/>Desktop System<br/>Information Utility<br/>(Dienstprogramm der<br/>Dell Desktop Systemin-<br/>formation).</li> </ul>                                                                                                    |
|                                                                                                    |                                                                                                    | • Starten Sie das System neu.                                                                                                    |

#### Tabelle 3. Probleme mit der Verwaltung

| Problem                   | Beschreibung   | Problemlösung                                                                                                    |
|---------------------------|----------------|----------------------------------------------------------------------------------------------------|
| Ausschalten der Firewall. | Descriterioung | <ul> <li>Die System-Firewall wird<br/>wie folgt ausgeschaltet:</li> <li>1 Starten Sie den Server-<br/>Manager und wechseln<br/>Sie zum Snap-In der<br/>Configuration (Konfigu-<br/>ration).</li> <li>2 Vergrößern Sie das Snap-<br/>In und klicken Sie mit<br/>der rechten Maustaste<br/>auf Windows Firewall<br/>with Advance Security<br/>(Windows Firewall mit<br/>erweiterter Sicherheit).</li> <li>3 Wählen Sie Properties<br/>(Eigenschaften) aus und<br/>schalten Sie die erforder-</li> </ul> |
|                           |                | nene i newan aus.                                                                                                    |

 Tabelle 3.
 Probleme mit der Verwaltung (fortgesetzt)

## Aktualisierungsprobleme

| Problem                                                                                                    | Beschreibung                                                                                                    | Problemlösung                                                                                                    |
|----------------------------------------------------------------------------------------------------|----------------------------------------------------------------------------------------------------|----------------------------------------------------------------------------------------------------|
| Die PowerVault NAS Ak-<br>tualisierungspaket ist keine<br>Software für NAS Geräte.                                | Das für den <b>PowerVault</b><br>NAS Initial Configuration<br>Wizard (Assistent für die<br>Erstkonfiguration von<br>PowerVault NAS) bereitge-<br>stellte Paket ist keine aner-<br>kannte NAS Geräte-Soft-<br>ware. | Stellen Sie sicher, dass das<br>unter <b>support.dell.com</b><br>heruntergeladene Paket mit<br>Ihrem System kompa-tibel<br>ist. |
| Die bereitgestellte<br>PowerVault NAS Geräte-<br>Software kann nicht auf<br>dem NAS System installiert<br>werden. | Die falsche NAS Geräte-<br>Software wurde für das Sys-<br>tem geliefert.                                                                                                    | Gehen Sie zu<br>support.dell.com und<br>laden Sie die geeignete<br>NAS Geräte-Software für<br>das System herunter.              |

#### Tabelle 4. Aktualisierungsprobleme

| Problem                                                                   | Beschreibung                                                                                     | Problemlösung                                                                                                    |
|---------------------------------------------------------------------------|--------------------------------------------------------------------------------------------------|----------------------------------------------------------------------------------------------------|
| Dell OpenManage-Server<br>Administrator wird nicht<br>vom System erkannt. | Der Dell OpenManage Ser-<br>ver-Administrator kann<br>nicht auf dem System ge-<br>funden werden. | <ul> <li>Um dieses Problem zu um-<br/>gehen, laden Sie die neues-<br/>te Version des</li> <li>OpenManage System</li> <li>Administrator unter</li> <li>support.dell.com herunter.</li> <li>1 Starten Sie das Installa-<br/>tionsprogramm und fol-<br/>gen Sie den Anweisungen<br/>auf dem Display.</li> <li>2 Installieren Sie den<br/>OpenManage Server-<br/>Administrator und star-<br/>ten Sie dann das System<br/>neu.</li> <li>3 Nachdem das System<br/>neu gestartet wurde,<br/>startet der PowerVault<br/>NAS Initial<br/>Configuration Wizard<br/>(Assistent für die Erst-<br/>konfiguration von<br/>PowerVault NAS).</li> <li>4 Schließen Sie die Schrit-<br/>te der Erstkonfiguration</li> </ul> |

 Tabelle 4.
 Aktualisierungsprobleme (fortgesetzt)